# Niagara Health System

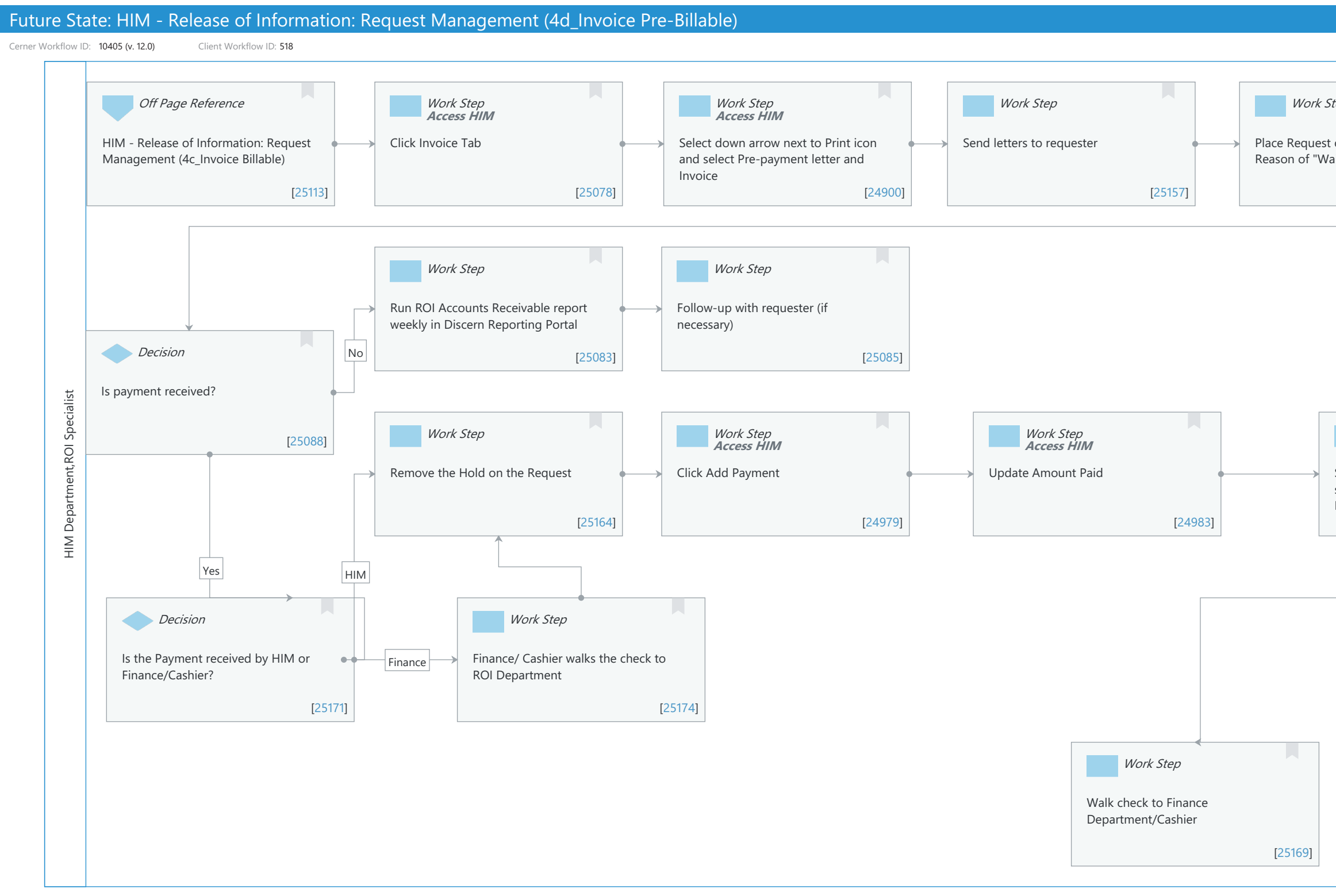

Serner

Oct 16, 2024

| Last updated by Mayank Malik, Feb 15, 2024 12:56pm (UTC | 4 hours) |
|---------------------------------------------------------|----------|
|                                                         |          |
| tep                                                     |          |
| on hold with Hold<br>iting For Payment"                 |          |
| [25160]                                                 |          |
|                                                         |          |
|                                                         |          |
|                                                         |          |
|                                                         |          |
|                                                         |          |
|                                                         |          |
|                                                         |          |
|                                                         |          |
|                                                         |          |
|                                                         |          |
|                                                         |          |
|                                                         |          |
| Work Step                                               |          |
|                                                         |          |
| Select Payment Type and if applicable                   |          |
| select Credit Card type or enter Check                  |          |
| Number                                                  |          |
| [24964]                                                 |          |
|                                                         |          |
| ¥                                                       |          |
| Work Step<br>Access HIM                                 |          |
| Click Save Invoice                                      |          |
|                                                         |          |
|                                                         |          |
| [24985]                                                 |          |
| •                                                       |          |
|                                                         |          |
| Off Page Reference                                      |          |
|                                                         |          |
| HIM - Release of Information: Request                   |          |
| Management (4a_Process Request)                         |          |
|                                                         |          |
| [25154]                                                 |          |
|                                                         |          |

#### Niagara Health System

Future State: HIM - Release of Information: Request Management (4d\_Invoice Pre-Billable)

Cerner Workflow ID: 10405 (v. 12.0) Client Workflow ID: 518

Last updated by Mayank Malik, Feb 15, 2024 12:56pm (UTC -4 hours)

#### Workflow Details:

Workflow Name: HIM - Release of Information: Request Management (4d\_Invoice Pre-Billable) Workflow State: Future State Workstream: Post-Discharge/Post-Visit Venue: Acute Care **Emergency Medicine** Perioperative **Client Owner:** Cerner Owner: Standard: Yes Related Workflow(s): Tags:

#### **Workflow Summary:**

| Service Line:          |                                                                                  |
|------------------------|----------------------------------------------------------------------------------|
| Related Solution(s):   | Health Information Management                                                    |
|                        | Clinical Reporting XR                                                            |
| Project Name:          | Niagara Health System:OPT-0297674:NIAG_CD Niagara HIS RFP                        |
| TestBuilder Script(s): |                                                                                  |
| Cerner Workflow ID:    | 10405 (v. 12.0)                                                                  |
| Client Workflow ID:    | 518                                                                              |
| Workflow Notes:        | For the steps to configure and follow the workflow, see Understand               |
|                        | Request Management Workflows .                                                   |
|                        |                                                                                  |
|                        | This workflow provides steps for sending a pre-payment letter and invoice to the |
|                        | requester for a                                                                  |
|                        | pre-billable request. Once payment is received, payment is added to              |
|                        | the invoice and the Process Request workflow is followed to send                 |
|                        | the records to the requester.                                                    |
| Introduced By:         | WS 4                                                                             |
| Validated By:          | WS 6                                                                             |
|                        |                                                                                  |

#### Swim Lane:

Role(s): HIM Department ROI Specialist [Custom] Department(s): Health Information Management Security Position(s): HIM - ROI

### Off Page Reference [25113]

Workflow Link: HIM - Release of Information: Request Management (4c\_Invoice Billable)

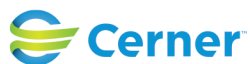

#### Future State: HIM - Release of Information: Request Management (4d\_Invoice Pre-Billable)

Cerner Workflow ID: 10405 (v. 12.0) Client Workflow ID: 518

Last updated by Mayank Malik, Feb 15, 2024 12:56pm (UTC -4 hours)

### Work Step [25078]

Description: Click Invoice Tab Method: Access HIM

### Work Step [24900]

Description: Select down arrow next to Print icon and select Pre-payment letter and Invoice Method: Access HIM

## Work Step [25157]

Description: Send letters to requester

### Work Step [25160]

Description: Place Request on hold with Hold Reason of "Waiting For Payment"

### Work Step [25083]

Description: Run ROI Accounts Receivable report weekly in Discern Reporting Portal

### Work Step [25085]

Description: Follow-up with requester (if necessary)

### **Decision** [25088]

Description: Is payment received?

### Work Step [25164]

Description: Remove the Hold on the Request

### Work Step [24979]

Description: Click Add Payment Method: Access HIM

### Work Step [24983]

Description: Update Amount Paid Method: Access HIM

### Work Step [24984]

Description: Select Payment Type and if applicable select Credit Card type or enter Check Number

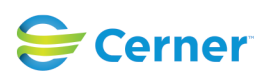

© Cerner Corporation. All rights reserved. This document contains Cerner confidential and/or proprietary information belonging to Cerner Corporation and/or its related affiliates which may not be reproduced or transmitted in any form or by any means without the express written consent of Cerner.

Niagara Health System

Future State: HIM - Release of Information: Request Management (4d\_Invoice Pre-Billable)

Cerner Workflow ID: 10405 (v. 12.0) Client Workflow ID: 518

Last updated by Mayank Malik, Feb 15, 2024 12:56pm (UTC -4 hours)

Method: Access HIM

#### **Decision** [25171]

Description: Is the Payment received by HIM or Finance/Cashier?

#### Work Step [25174]

Description: Finance/ Cashier walks the check to ROI Department

#### Work Step [24985]

Description: Click Save Invoice Method: Access HIM

#### Work Step [25169]

Description: Walk check to Finance Department/Cashier

#### Off Page Reference [25154]

 Workflow Link: HIM - Release of Information: Request Management (4a\_Process Request)
Step Impact: Policy/Procedure Regulatory
Regulatory Details: Health Insurance Portability and Accountability Act (HIPAA) Information Blocking

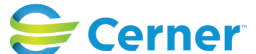